# Hacking Wifi Networks On Windows

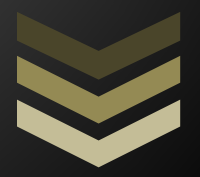

### Kevin

This is my first e-book and it shows you how easy a Wireless network using WEP protocol for security can be cracked on a Windows operating system with just two tools and some patience .The Book contains detailed instructions with screenshots for each step so that anybody can understand .

Zweep Books Skype:Superhero619 +91 9176295852 M4DH4CK3R 7/9/2011

## CONTENTS

- **1. Introduction**
- 2. Flaws in WEP
- **3. Tools Required**
- 4. Capturing Packets
  - **5. Cracking Packets**

#### Introduction:

Many Windows users here are struggling to hack Wi-Fi networks because most of the tutorials are based on Backtrack and other Linux Tools. I'm just sharing the method to Crack Wi-Fi networks using WEP security protocol. It takes about 5-6 hours if the password is weak a high signal of the Wi-Fi network you are going to hack and you have sometimes 10-12 for more complicated passwords and if the Wi-Fi signal of the Network is weak .The time taken also changes if the Wi-Fi network you are going to hack has many other clients already accessing it that is if the real user is already using Wi-Fi from his laptop then it will be a lot faster.

The contents of this book are for testing your own Wi-Fi network . The Author is not responsible for anything that happens due to the knowledge gained from this book .

#### Flaw in WEP:

Because RC4 is a stream cipher, the same traffic key must never be used twice. The purpose of an IV, which is transmitted as plain text, is to prevent any repetition, but a 24-bit IV is not long enough to ensure this on a busy network. The way the IV was used also opened WEP to a related key attack. For a 24-bit IV, there is a 50% probability the same IV will repeat after 5000 packets.

Depending on the amount of network traffic, and thus the number of packets available for inspection, a successful key recovery could take as little as one minute. If an insufficient number of packets are being sent, there are ways for an attacker to send packets on the network and thereby stimulate reply packets which can then be inspected to find the key. The attack was soon implemented, and automated tools have since been released. It is possible to perform the attack with a personal computer, off-the-shelf hardware and freely available software such as <u>aircrack-ng</u> to crack *any*WEP key in minutes.

Generic weaknesses of WEP:

- the use of WEP was optional, resulting in many installations never even activating it, and
- WEP did not include a key management protocol, relying instead on a single shared key among users.

#### **TOOLS REQUIRED:**

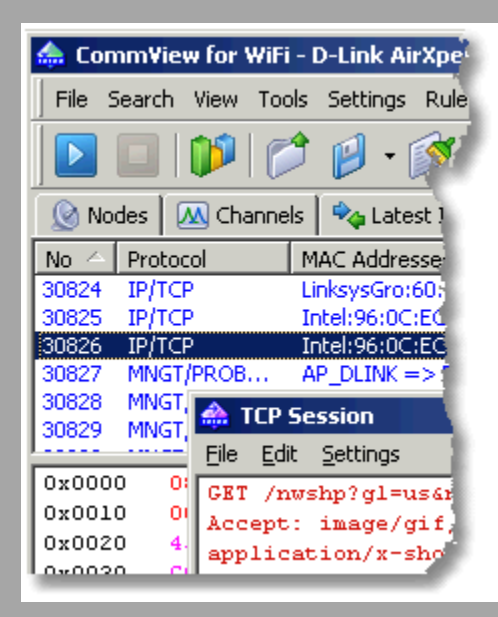

#### 1. Commview for Wi-Fi:

Commview for Wi-Fi is a powerful wireless network monitor and analyzer for 802.11 a/b/g/n networks. Loaded with many user-friendly features, CommView for Wi-Fi combines performance and flexibility with an ease of use unmatched in the industry.

CommView for Wi-Fi captures every packet on the air to display important information such as the list of **access points** and **stations**, per-node and per-channel **statistics**, **signal strength**, a list of packets and network **connections**, protocol distribution **charts**, etc. By providing this information, CommView for Wi-Fi can help you view and examine packets, pinpoint network problems, and troubleshoot software and hardware.

You will use this tool for capturing the packets sent and received through the Access Point you are going to test .The more packets you capture the better chances of cracking the password .You will need more than 1,00,000 minimum packets to crack the password .The packets will be captured in the .ncp format . You will use this tool to convert the .ncp to .cap.

**NOTE**: Some Wi-Fi cards are supported by Commview only in Windows 7 so i suggest you install Windows 7 in your Virtual Machine if your Wi-Fi card isn't supported.

Download Link: http://www.tamos.com/download/main/ca.php

#### 2. Aircrack-Ng GUI:

Aircrack-ng is an 802.11 WEP and WPA-PSK keys cracking program that can recover keys once enough data packets have been captured. It implements the standard FMS attack along with some optimizations like KoreK attacks, as well as the all-new PTW attack, thus making the attack much faster compared to other WEP cracking tools.

You will use this tool to crack the password of the Access Point using the .cap files you obtained from the Commview application.

#### NOTE:

1. You need to run this as administrator.

2. Your Antivirus Might Detect it as a virus. It is a false positive.

Download Link: <a href="http://www.aircrack-ng.org/">http://www.aircrack-ng.org/</a>

#### **The Testing Process:**

#### STEP 1:

1. Install CommView for Wi-Fi. It doesn't matter whether you install it in VoIP mode or Standard mode. I used VoIP.

It automatically installs the necessary drivers. Allow it to install.

**NOTE:** You will not be able to connect to any Network using Wi-Fi when using CommView.

#### STEP 2:

2. Click on the PLAY ICON in the Left First.

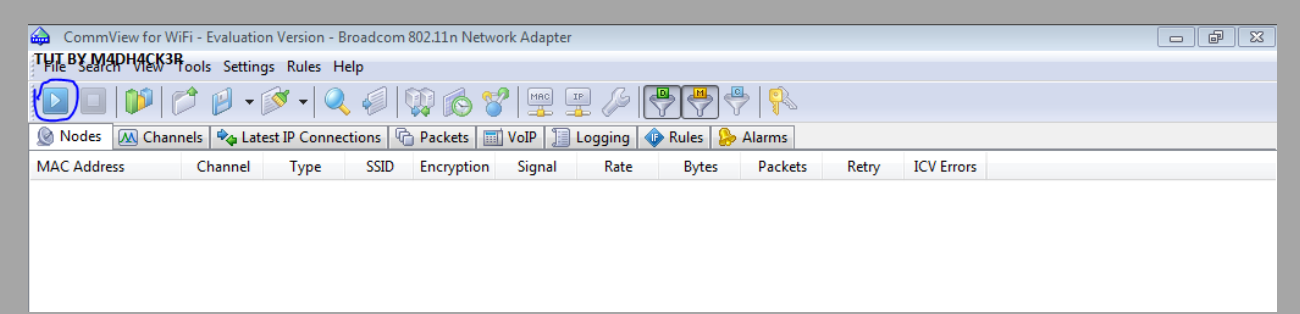

| Scanner Scanning Options          |                                                                                                    |                         |
|-----------------------------------|----------------------------------------------------------------------------------------------------|-------------------------|
| Access Points & Hosts Signal SSID | No item selected  ScannerTUT BY M4DH4CK3R  Start Scanning  Reset Save  Capturing Select a channel and click "Capture" to close the scanner window and start capturing Band: Band: Band: Capture Capture |                         |
|                                   |                                                                                                    | Click on Start Scanning |

STEP 3 (Choosing the Network (a)): A new window should pop up now.

#### STEP 4 (Choosing the Network (b) ) :

Click on the Wi-Fi network you want to hack in the Right Column and Click on CAPTURE.

**NOTE:** This tutorial is only for WEP protected networks.

| Scanning       Options         Access Points & Hosts       Signal         Channel 5       Is Access Point:         TUT BY M4DH4CK3R       986610.         Signal Level:       -83 dBm         MAC Address:       00:00:A8:87:41:5A         IP Address:       Unknown         Scanner       Stop Scanning         Reset       Save         Capturing       Select a channel and click "Capture" to close th scanner window and start capturing         Band:       80211b/g/n         Quarter window and start capturing       TUT BY M4DH4CK                                                                                                    | 🚔 Scanner             |          |        |                                                             |                                               |
|----------------------------------------------------------------------------------------------------|-----------------------|----------|--------|-------------------------------------------------------------|-----------------------------------------------|
| Access Points & Hosts       Signal       SSID         Channel 5       Is Access Point:       Yes         TUT BY M4DH4CK3R       986610       Signal Level:       -83 dBm         MAC Address:       00:00:A8:87:41:5A       IP Address:       Unknown         Signal Level:       -83 dBm       MAC Address:       Unknown         Scanner       Stop Scanning       Select a channel and click "Capture" to close th scanner window and start capturing         Select a channel and click "Capture" to close th scanner window and start capturing       Band:       B0211b/g/n       Capture         UIT BY M4DH4CK       III       IV       Stop Scanning       Select a channel and click "Capture" to close th scanner window and start capturing | Scanning Options      |          |        |                                                             |                                               |
| Channel 5       Is Access Point: Yes         SUBJECT       SUBJECT         TUT BY M4DH4CK3R       986610         SID:       986610         Signal Level:       -83 dBm         MAC Address:       00::00:A8:B7:41:5A         IP Address:       Unknown         Scanner       Stop Scanning         Reset       Save         Capturing       Select a channel and click "Capture" to close th scanner window and start capturing         Band:       80211b/g/n ◆         Channel:       S         V       TUT BY M4DH4CK                                                                                                    | Access Points & Hosts | Signal   | SSID   | Det                                                         | ails:                                         |
| ✓       Is Wireless Host:       Yes         VEP/WPA:       SSID:       9866101.829 (Infra.)         Signal Level:       -83 dBm       MAC Address:       00:C0:A8:87:41:5A         IP Address:       Unknown       Scanner       Stop Scanning         Reset       Save       Capturing         Select a channel and click "Capture" to close th scanner window and start capturing         Band:       802.11b/g/n         Channel:       S         Vertices       Solution                                                                                                    | Channel 5             |          |        | Is Access Point:                                            | Yes                                           |
| SSID: 9866101829 (Infra).<br>Signal Level: -83 ABm<br>MAC Address: 00:C0:A8:87:41:5A<br>IP Address: Unknown<br>Scanner<br>Scanner<br>Capturing<br>Select a channel and click "Capture" to close th<br>scanner window and start capturing<br>Band: 802.11b/g/n<br>Capture:<br>Capture:<br>TUT BY MADH4CK                                                                                                    | Gvc:B7:41:5A          | <b>.</b> | 986610 | Is Wireless Host:<br>WEP/WPA:                               | Yes                                           |
| Signal Level: -83 dBm<br>MAC Address: 00:C0:A8:87:41:5A<br>IP Address: Unknown<br>Scanner<br>Stop Scanning<br>Reset Save<br>Capturing<br>Select a channel and click "Capture" to close th<br>scanner window and start capturing<br>Band: 802.11b/g/n<br>Channel: S<br>Capture<br>TUT BY MADH4CK                                                                                                    |                       |          |        | SSID:                                                       | 9866101829 (Infra.)                           |
| MAC Address:       00:C0:A8:87:41:5A         IP Address:       Unknown         Scanner       Stop Scanning         Reset       Save         Capturing       Select a channel and click "Capture" to close th scanner window and start capturing         Band:       802.11b/g/n         Channel:       5         Capture:       TUT BY MADH4CK                                                                                                    |                       |          |        | Signal Level:                                               | -83 dBm                                       |
| IP Address:     Unknown       Scanner     Stop Scanning       Reset     Save       Capturing     Select a channel and click "Capture" to close th scanner window and start capturing       Band:     802.11b/g/n       Channel:     S       Capture:     TUT BY MADH4CK                                                                                                    |                       |          |        | MAC Address:                                                | 00:C0:A8:B7:41:5A                             |
| Scanner<br>Stop Scanning<br>Reset Save<br>Capturing<br>Select a channel and click "Capture" to close th<br>scanner window and start capturing<br>Band: 802.11b/g/n<br>Capture:<br>Capture:<br>TUT BY MADH4CK                                                                                                    |                       |          |        | IP Address:                                                 | Unknown                                       |
| Stop Scanning       Reset     Save       Capturing     Select a channel and click "Capture" to close the scanner window and start capturing       Band:     802.11b/g/n       Channel:     5       Capture:     TUT BY MADH4CK                                                                                                    |                       |          |        | Scanner                                                     | · · · · · ·                                   |
| Reset     Save       Capturing     Capturing       Select a channel and click "Capture" to close the scanner window and start capturing       Band:     802.11b/g/n       Channel:     5       Capture:     TUT BY M4DH4Ck                                                                                                    |                       |          |        | Stop                                                        | Scanning                                      |
| Capturing<br>Select a channel and click "Capture" to close th<br>scanner window and start capturing<br>Band: 802.11b/g/n<br>Channel: 5<br>TUT BY MADH4CK                                                                                                    |                       |          |        | Reset                                                       | Save                                          |
| Band: 802.11b/g/n<br>Channel: 5<br>Capture: TUT BY M40H4CK                                                                                                    |                       |          |        | Capturing<br>Select a channel and c<br>scanner window and s | lick "Capture" to close the<br>tart capturing |
| Channel: 5 - Capture TUT BY M4DH4Ck                                                                                                    |                       |          |        | <u>B</u> and: 80                                            | 2.11b/g/n 🔹                                   |
| Capture                                                                                                    |                       |          |        | Channel: 5                                                  | •                                             |
| TUT BY M4DH4CK                                                                                                    | •                     |          | •      |                                                             | Capture                                       |
|                                                                                                    |                       |          |        |                                                             | TUT BY M4DH4CK3R                              |

#### STEP 5 (Capturing the Packets):

The windows should close now and you should see that CommView has started Capturing Packets.

| CommView for W   | /iEi - Evaluatio                        | n Version - I | Broadcom 8 | 02.11 n Netwo   | rk Adapter |         |             |         |       |            |  |  |
|------------------|-----------------------------------------|---------------|------------|-----------------|------------|---------|-------------|---------|-------|------------|--|--|
|                  |                                         | in version i  | broadconno | 02.121111400000 | in Adapter |         |             |         |       |            |  |  |
| File Search View | Tools Setting                           | is Rules H    | lelp       |                 |            |         |             |         |       |            |  |  |
|                  | 🖸 🔲 🎁 🃂 🖉 • 🖉 • 🔍 🥥 🕼 🚱 😵 🕎 🚆 🔑 🏳 🥐 🥐 🤻 |               |            |                 |            |         |             |         |       |            |  |  |
| 🛞 Nodes 🔣 Chan   | nels 🍫 Late                             | est IP Conne  | ctions 👘   | Packets         | VoIP 📗     | Logging | 🕼 Rules 🛛 🔑 | Alarms  |       |            |  |  |
| MAC Address      | Channel                                 | Туре          | SSID       | Encryption      | Signal     | Rate    | Bytes       | Packets | Retry | ICV Errors |  |  |
| 🕁 Gvc:B7:41:5A   |                                         | AP            | 9866101    | -               | 88/-84/-80 | 1/1/1   | 35,758      | 431     | 44    |            |  |  |
| TUT BY M4DH4CK3R |                                         |               |            |                 |            |         |             |         |       |            |  |  |
|                  |                                         |               |            |                 |            |         |             |         |       |            |  |  |

#### STEP 6 (Saving the Packets):

Now that the Packets are getting captured you need to save them.

#### Click on Settings->Options->Memory Usage

Change Maximum Packets in buffer to 20000

| Options                             | 1 2 2 - (B)B-                            | X                              |
|-------------------------------------|------------------------------------------|--------------------------------|
| Misc.<br>General Memory Usage       | Plug-ins<br>Latest IP Connections Colors | Decoding VoIP Geolocation      |
| Display                             | TUT BY M4D                               | H4CK3R                         |
| <u>Maximum packets in buffe</u>     | r:                                       | 0000                           |
| M <u>a</u> ximum lines in Latest IP | Connections: 20                          |                                |
| Driver Buffer                       |                                          |                                |
| Less RAM<br>Lower Performance       | 4000 KBytes                              | More RAM<br>Higher Performance |
|                                     |                                          |                                |
|                                     |                                          |                                |
|                                     | Ск                                       | Cancel Help                    |

Click on the **LOGGING** Tab.

Check AUTO-SAVING

In the Maximum Directory Size: 2000

Average Log File Size: 20

| Save and Manage       | Auto-saving TUT BY M4DH4CK3R                            |
|-----------------------|---------------------------------------------------------|
| All packets in buffer | Maximum dire <u>c</u> tory size, MBytes:                |
| <u>R</u> ange         | Average log file size, <u>M</u> Bytes: 50               |
| From: 1               | Save logs to:                                           |
| <u>T</u> o: 1         | C:\Users\Baba Bros\Documents\CommView for WiFi\LOGS     |
| Save As               | WWW Access Logging                                      |
|                       | Maximum file size, MBytes: 5                            |
| Concatenate Logs      | Save logs to:                                           |
|                       | C:\Users\Baba Bros\Documents\CommView for WiFi\LOGS\W 🗃 |
| Split Logs            | Configure                                               |

Now CommView will automatically

Start Saving packets in the .nap format at a size of 20MB each in the specified directory.

#### **STEP 7 (Concatenating the Logs):**

Since you are capturing a lot of logs you will need to concatenate them into once file.

To do this go to Logging and click on **CONCATENATE LOGS** 

| M4DH4CK3R      |  |
|----------------|--|
| In IDII IOROIC |  |

Choose all the files that have been saved in your specified folder and concatenate them.

Now you will have one **.ncf** file.

#### STEP 8 (Converting .ncf to .cap):

Now that you have one file with all the packets you need to convert it into .cap file for AIRCRACK to crack.

Click on File->Log Viewer->Load Commview Logs-> Choose the .ncf file

Now File->Export->Wire shark/TCP dump format.

#### Aircrack:

Now that we have captured the ivs and stored it in a cap file. We are going to crack it using aircrack.

We will use the GUI version of aircrack.

Extract the Aircrack zip file you downloaded.

Go to the bin and open Aircrack Ng Gui.exe.

| 🖳 Aircrack-r | ng GUI      |             |        |        |              |             |        |
|--------------|-------------|-------------|--------|--------|--------------|-------------|--------|
| Aircrack-ng  | Airodump-ng | Airdecap-ng | WZCook | About  |              |             |        |
| Filename(s)  |             |             |        |        |              |             | Choose |
| Encryption   | WEP         | Key size    | 128    |        | Use wordlist | 🔲 Use PTW a | attack |
|              | WPA         |             |        |        |              |             |        |
|              |             |             | TUT BY | M4dh4c | k3r          |             |        |
| Advance      | ed options  |             |        |        |              |             |        |
|              |             |             |        |        |              |             |        |
|              |             |             |        |        |              |             |        |
|              |             |             |        |        |              |             |        |
|              |             |             |        |        |              |             |        |
|              |             |             |        |        |              |             |        |
|              |             |             |        |        |              |             |        |
|              |             |             |        |        |              |             |        |
|              |             |             |        |        |              |             | Launch |

#### STEP 2:

Choose the .cap file you got through CommView for Wi-Fi

| 🖳 Aircrack-n | ng GUI      |             |        |           |                  |             |        |
|--------------|-------------|-------------|--------|-----------|------------------|-------------|--------|
| Aircrack-ng  | Airodump-ng | Airdecap-ng | WZCook | About     |                  |             |        |
| Filename(s)  | C:\Users\M4 | DH4CK3R     | Do     | wnloads\t | est.ivs          |             | Choose |
| Encryption   | WEP         | Key size    | 128    | → bits    | tut by m4dh4ck3r | 🔲 Use PTW a | ttack  |
|              | © WPA       |             |        |           |                  |             | litor  |
|              |             |             |        |           |                  |             |        |
| Advance      | ad antiona  |             |        |           |                  |             |        |
|              | eu options  |             |        |           |                  |             |        |
|              |             |             |        |           |                  |             |        |
|              |             |             |        |           |                  |             |        |
|              |             |             |        |           |                  |             |        |
|              |             |             |        |           |                  |             |        |
|              |             |             |        |           |                  |             |        |
|              |             |             |        |           |                  |             |        |
|              |             |             |        |           |                  |             |        |
|              |             |             |        |           |                  |             |        |
|              |             |             |        |           |                  |             | Launch |
|              |             |             |        |           |                  |             |        |

#### STEP 3:

Click on Launch!

You will get this screen in cmd

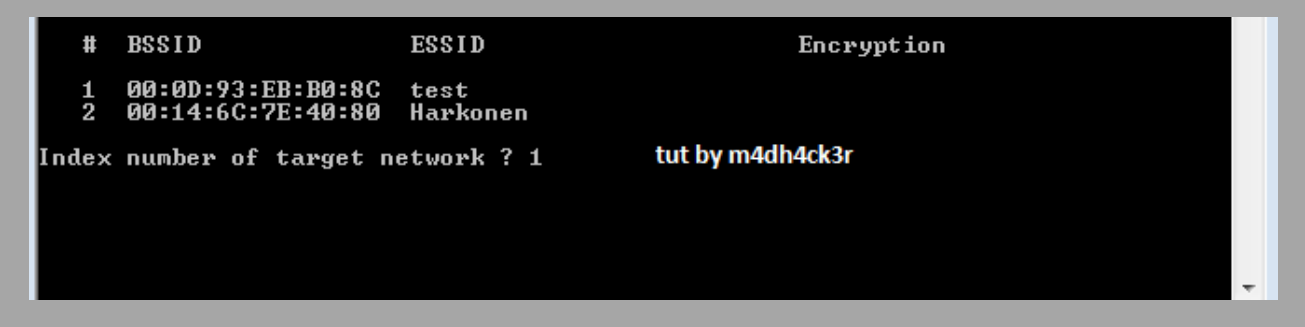

Choose the target network .Ex: 1 if test or 2 if harkonen and hit Enter.

M4DH4CK3R

#### STEP 4:

Just wait while aircrack is cracking the password.

|              | Aircrack-ng 1.1      |                                                                                                    |   |  |  |  |  |  |  |  |  |  |
|--------------|----------------------|----------------------------------------------------------------------------------------------------|---|--|--|--|--|--|--|--|--|--|
| кв           | depth<br>Ø∕2         | [00:00:16] Tested 1014001 keys (got 30566 IVs)<br>tut by m4dh4ck3r<br>byte(vote)<br>1F(39680) 4E(38400) 5C(37376) 9D(37376) 14(37376)                                                                            |   |  |  |  |  |  |  |  |  |  |
| 1 2 3        | 1/3<br>0/1<br>0/1    | 8F(38400) 06(37888) FF(37120) 65(36864) 47(36864)<br>0A(46592) 6E(38400) 81(37376) AD(36864) 79(36864)<br>1F(40960) 72(38656) D8(38400) BB(37888) 50(37632)                                                      |   |  |  |  |  |  |  |  |  |  |
| 4567         | 1/2<br>3/5<br>1/2    | 7F(38144) 6F(37120) 31(36608) 13(36352) F6(36352)<br>FF(37376) 55(37120) E5(37120) 68(36864) 47(36608)<br>B6(39168) 8B(37888) F3(37888) 5C(37376) 88(37120)<br>28(35672) 22(35672) F3(35072) 54(34816) 45(34816) |   |  |  |  |  |  |  |  |  |  |
| 8<br>9<br>10 | 1/ 2<br>1/ 2<br>4/ 5 | 18(37120) DB(36352) F1(36096) F3(36096) B3(36096)<br>90(38656) F8(37632) 2F(36864) 49(36608) 44(36608)<br>EF(37376) 92(36096) A7(35584) E3(35584) EF(35328)                                                      |   |  |  |  |  |  |  |  |  |  |
| 11<br>12     | 2/ 3<br>12/ 13       | C5<38144> 5E<37120> CE<37120> 68<36608> 4A<36352><br>DA<35840> B3<35328> 5F<35328> DC<35328> 09<35072>                                                                                                    |   |  |  |  |  |  |  |  |  |  |
|              |                      |                                                                                                    | - |  |  |  |  |  |  |  |  |  |

#### STEP 5:

| Aircrack-ng 1.1                                                                                                    | Ê |
|----------------------------------------------------------------------------------------------------|---|
| [00:00:26] Tested 1514 keys (got 30566 IVs)                                                                                                    |   |
| KB       depth       byte(vote)         Ø       Ø/       9       1F(39680) 4E(38400) 5C(37376) 9D(37376) 14(37376)         1       5/       9       08(36864) A1(36608) A3(36608) 3E(36352) 34(36096)         2       0/       1       1F(46592) 6E(38400) 81(37376) AD(36864) 79(36864)         3       0/       3       1F(40960) 15(38656) 7B(38400) BB(37888) 5C(37632)         4       0/       7       1F(39168) 23(38144) 97(37120) 59(36608) 3B(36352) |   |
| KEY FOUND! [ 1F:1F:1F:1F ]<br>Decrypted correctly: 100%<br>tut by m4dh4ck3r                                                                                                    |   |

Aircrack has successfully found the password.

Now Connect to the Wi-Fi network using the key.

Sources :

http://en.wikipedia.org/wiki/Wired\_Equivalent\_Privacy

http://www.aircrack-ng.org/

http://www.tamos.com/products/commwifi/

M4DH4CK3R